Quick Tour of the World's Skies...

- Run Stellarium. Go to the location window and choose Knoxville from list.
- Turn on the equatorial grid (E), celestial equator (.), and meridian (;). Go fast forward and click and drag to look around. Turn off the atmosphere (A).
- Stop the animation. In the location window click on the map at different latitudes, same longitude – what is the effect on the sky?
- Look at sky from Knoxville 10 pm (22:00) tonight.
  View from New York City same time.
- Go to Istanbul and make the time 22:00 compare.
- From any location look at the right ascension on the meridian and click forward one hour at a time and then one month at a time.